## 

## Guia do Usuário do Portal Elo Touch Services

## Bem-vindos ao Portal de Serviços Elo Touch!

- 1. *Clique* aqui para acessar o Portal RMA ou digitar o seguinte endereço da Web em um navegador para começar: <u>https://portal.elotouch.com/Services</u>
  - a. Primeiro, uma conta precisará ser criada antes de enviar um pedido de reparo ou devolução. *Clique em* **Registrar**

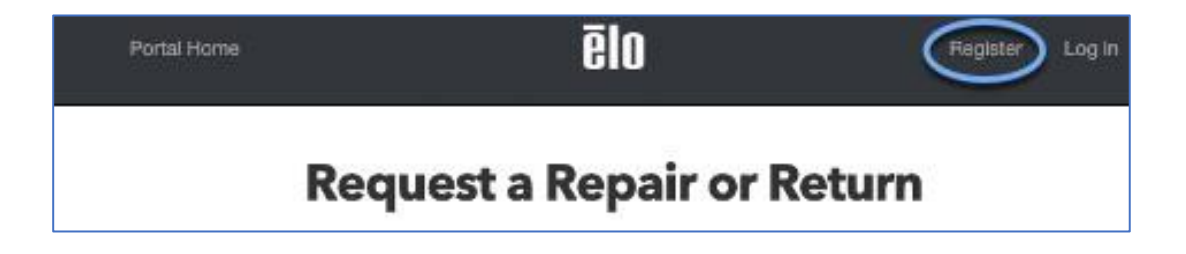

2. Clique em registrar nova conta

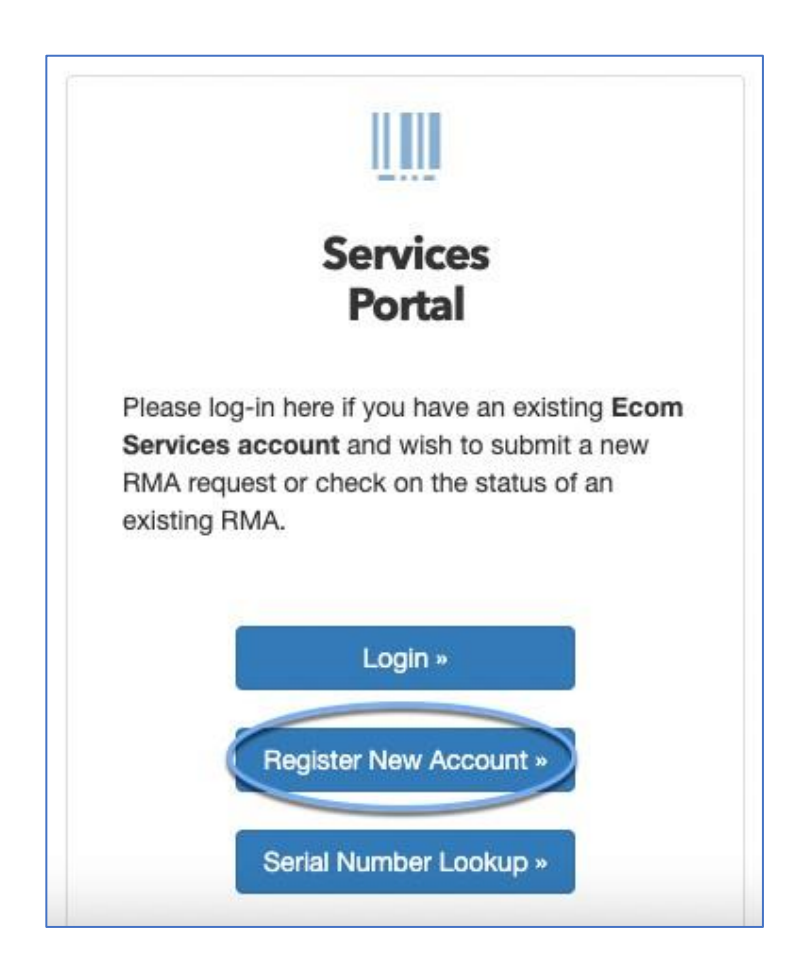

3. Preencha os campos e *clique em* Registrar

|      | Enter your   | email address      |  |
|------|--------------|--------------------|--|
|      | and password | below to register. |  |
|      | Email        |                    |  |
| (    | Password     |                    |  |
| Conf | irm password |                    |  |

4. Depois de clicar em se registrar, uma mensagem de confirmação de e-mail aparecerá na tela e um e-mail será enviado para a conta de e-mail registrada. Abra o e-mail da Elo e clique no link para confirmar se o endereço de e-mail é válido.

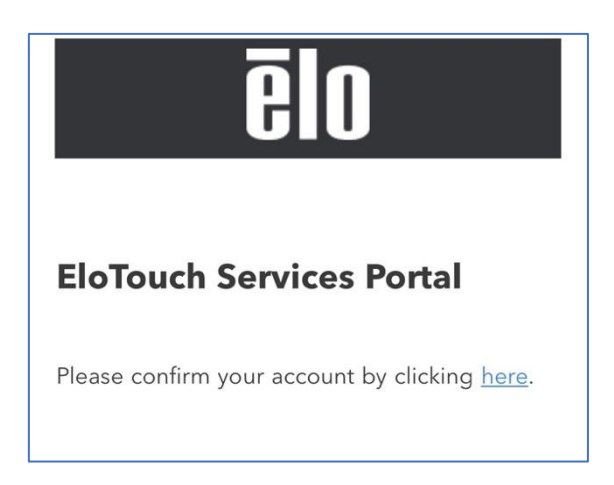

5. Clique em entrar na página de confirmação de e-mail

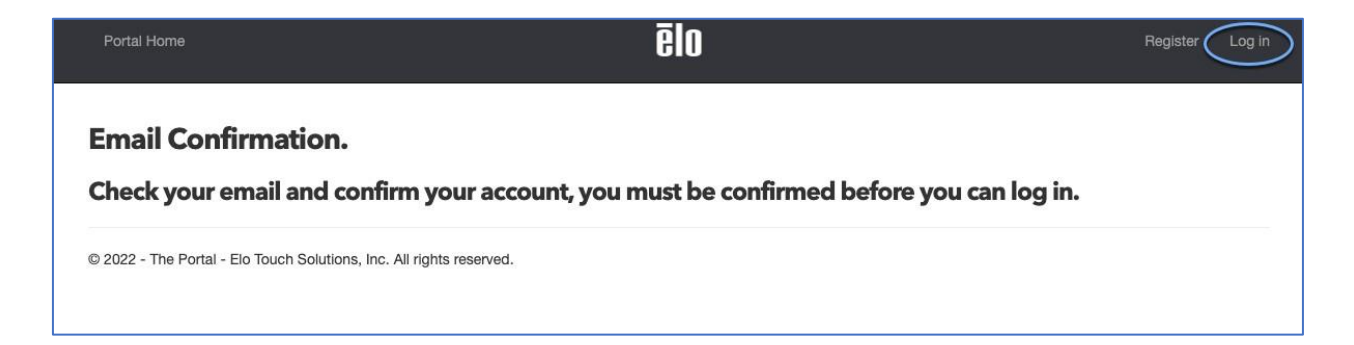

6. As credenciais irão preencher automaticamente, se não, inseri-las manualmente e *clicar* em Log In

|          | ēlo                                                     |
|----------|---------------------------------------------------------|
| and      | Enter your email address<br>I password below to log in. |
| Email    | @gmail.com                                              |
| Password |                                                         |
| C        | Remember me?                                            |
| (        | Log in »                                                |
|          | Forgot your password?                                   |

7. Selecione Região e País a partir da queda e digite os números de série para os produtos que precisam ser reparados ou devolvidos.

<u>IMPORTANTE</u>: Verifique se os números de série estão corretos, é muito fácil de digitar errado e pode causar a unidade errada com um número semelhante para preencher.

|                                                                                         | Choose Country ··································                    |
|-----------------------------------------------------------------------------------------|----------------------------------------------------------------------|
| Check Warranty Status (by Se                                                            | rial Number)                                                         |
| Please enter valid serial numbers                                                       | ers in the box below to view the status of your warranty. Most seria |
| numbers are located on the let                                                          |                                                                      |
|                                                                                         |                                                                      |
|                                                                                         |                                                                      |
| 0 serial numbers listed. (limited                                                       | d to 50)                                                             |
| 0 serial numbers listed. (limited                                                       | d to 50)                                                             |
| 0 serial numbers listed. (limited<br>example:<br>K122223333<br>L777888999               | d to 50)                                                             |
| 0 serial numbers listed. (limited<br>example:<br>K122223333<br>L777888999<br>G11A222333 | d to 50)                                                             |
| 0 serial numbers listed. (limited<br>example:<br>K122223333<br>L777888999<br>G11A222333 | d to 50)                                                             |

- 8. Complete o seguinte:
  - a. Escolha no menu suspenso o motivo da devolução Selecione "Dano
     Físico" se a unidade tiver algum tipo de dano, mesmo que outros problemas também estejam presentes.

Os detalhes da cobertura da garantia serão gerados. Se a unidade não estiver coberta pela garantia ou expirar, os "**Resultados de Status da Garantia**" mostrarão qual será o custo do reparo se você optar por ainda tê-la reparada.

b. *Clique* **em Criar RMA para 1 produto** para continuar com o RMA se a unidade(s) estiver na garantia ou se você gostaria de pagar a taxa para reparar.

Verifique duas vezes se os números de série estão corretos em "Número de Série" e corrija quaisquer erros na etapa anterior.

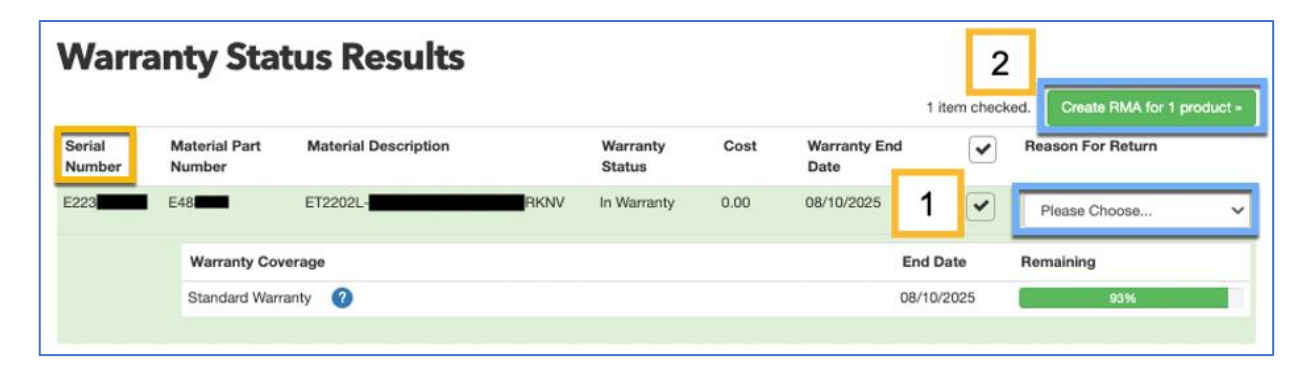

9. Digite o Endereço de Envio – Será aqui que as unidades estão atualmente/para onde serão devolvidas após os reparos.

| RMA Processi                                                                   | ng - General Informa                                                            | Portal Home & Login »                                                                               |                                               |
|--------------------------------------------------------------------------------|---------------------------------------------------------------------------------|----------------------------------------------------------------------------------------------------|-----------------------------------------------|
| General Info                                                                   | Confirmation Terr                                                               | ms and Conditions                                                                                   | Payment Complete                              |
|                                                                                | General Info                                                                    |                                                                                                    | Shipping Address                              |
| Email Address<br>Region<br>Country<br>PO Number<br>(optional for your records) | @elotouch.com<br>North America<br>North America - United States of America (US) | Existing<br>Addresses<br>Company Name<br>Attn (Name)<br>Street<br>City<br>Region/State<br>Telephone | Choose A Shipping Address    Postal Code  Fax |

 Preencha a caixa "Razão para reparar" com o máximo de detalhes possível (até 100 caracteres) para auxiliar os técnicos a encontrar e corrigir os problemas.

 Material Part Number
 Serial Number
 Warranty Status
 Warranty Type
 Repair Cost
 Return Reason
 Reason For Repair

 E441
 L213011
 In Warranty
 Standard Warranty
 0.00
 Defective Material

 Limited to 100 characters.

11. Confirme se o endereço está correto e clique em Verificar

Continue »

Em seguida, clique

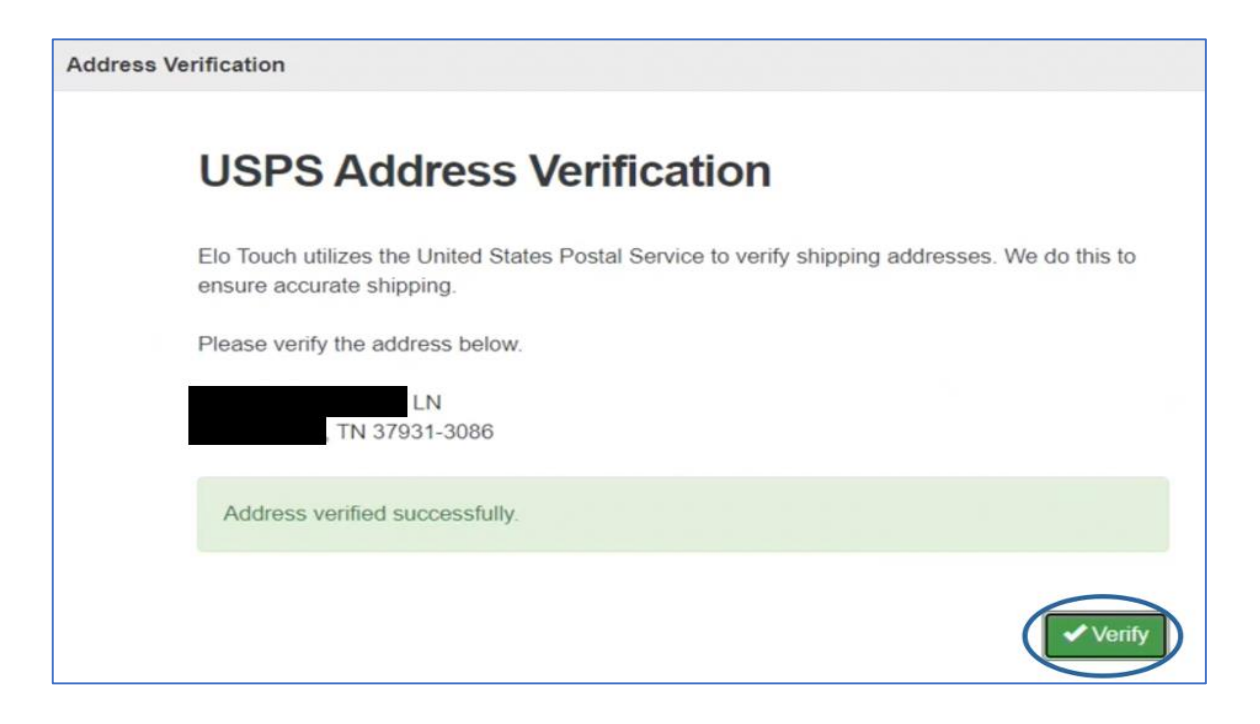

- **12.** Verifique duas vezes se todas as informações são precisas e *clique* Confirm » na parte inferior da página.
- **13. Verifique** a caixa para concordar com os "**Termos e Condições**" e *clique em* "**Concordo & Checkout**"

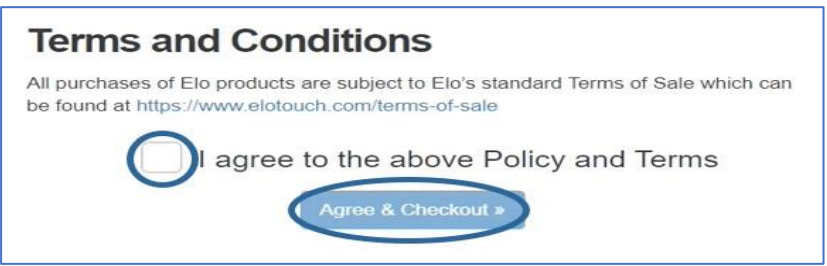

**14.** Se a unidade estiver fora da garantia, você será direcionado a enviar o pagamento via PayPal antes que o pedido seja concluído.

| General Info                                                                                                    | Confirmation | Terms and Conditions                   | Payment | Complete |  |  |  |
|----------------------------------------------------------------------------------------------------|--------------|----------------------------------------|---------|----------|--|--|--|
| Your total is \$499.<br>If you have an existing PayPal account, click the "PayPal" button below to make a payment and complete your RMA.<br>To pay with a credit card, click the "Debit or Credit Card" button below to make a payment and complete your RMA. |              |                                        |         |          |  |  |  |
|                                                                                                    |              | PayPal                                 |         |          |  |  |  |
|                                                                                                    |              | Pay Later                              |         |          |  |  |  |
|                                                                                                    |              | Debit or Credit Card Powered by PayPal |         |          |  |  |  |

Esse total será pré-imposto. O total faturado incluirá imposto, que será maior do que o valor acima. As taxas ocorrerão quando a unidade for enviada de volta.

<u>Por favor</u>, note: os clientes isentos de impostos precisarão entrar em contato com os <u>Serviços RMA</u> com o RMA # e código para que isso seja aplicado ao pedido.

**15.** Se a unidade estiver em garantia ou o pagamento tiver sido enviado, isso completará o pedido. Um e-mail será enviado com um resumo do retorno e instruções.

| Clique no                | botão para imprimir           | e revise o retorno. O botão vai |
|--------------------------|-------------------------------|---------------------------------|
| mudar para se esta ordem | Instructions and Return Label |                                 |

antes de fazer login na conta. Solicitamos atenção no uso das informações fornecidas.

| RMA - Full Details |             |                                             | « Back to Open RMAs |                                                                                       |                     |              |
|--------------------|-------------|---------------------------------------------|---------------------|---------------------------------------------------------------------------------------|---------------------|--------------|
| RMA Num            | ber: 40003  |                                             | Shipping Address    |                                                                                       | Payment Information |              |
| Status: submitted  |             | Ivana Ste 200<br>Chanhassen, MN 55317<br>US |                     | Date: 10/25/2022 09:17:11<br>Amount: \$199.00<br>Status: COMPLETED<br>Transaction ID: |                     |              |
| Details            | -           |                                             | @                   | com                                                                                   | -                   |              |
| Serial Number      | Part Number | Qty                                         | Return Reason       | Warranty Type                                                                         | Comments            | Status       |
| F21H0              | E155645     | 1                                           | Physical Damage     | Standard Warranty                                                                     | Cracked Screen      | Not Received |

Se você encontrar algum problema com ou tiver perguntas sobre o seu RMA, por favor

utilizar o Contact Us botão no Portal ou entrar em contato com o departamento de RMA por e-mail <u>rmaservices@elotouch.com</u>.

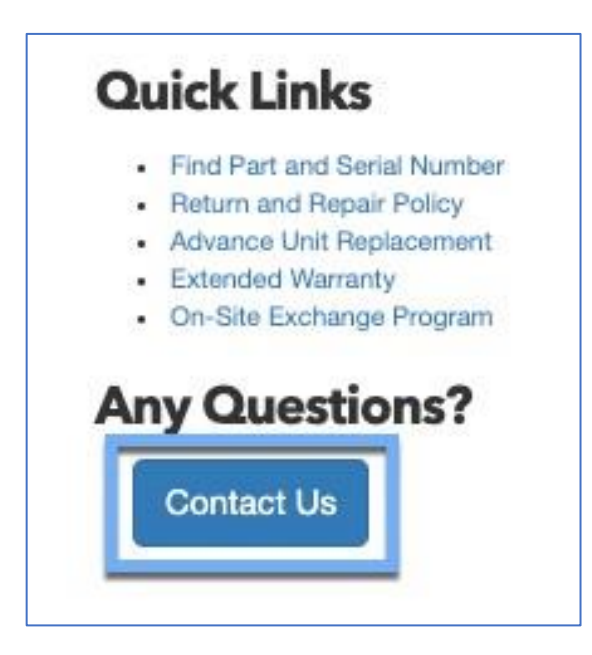

Por favor, evite entrar em contato com os Serviços RMA ou Suporte Técnico para obter um RMA, devido a todas as aplicações devem ser feitas on-line.